## **Creating An Ad Hoc Crosstab Report**

**Scenario**: As an Application Security Specialist at Guard First, you are given the task of creating a crosstab report that shows the list of entities affected by number of the vulnerabilities grouped by vulnerability severity. To meet this report objective, you must use the Vulnerabilities (Instances)' domain.

The rest of this section provides the procedural steps that describes how to create a crosstab report using the 'Vulnerabilities (Instances)' domain.

## To create a crosstab report:

- 1. Perform the following steps:
  - Go to Analytics > Analytics and Reporting to launch the JasperReports Server.
  - On the Create menu, click Ad Hoc View.
  - The Data Chooser: Source dialog appears. Click Topics, locate and select the GF\_Vulnerabilities\_Data topic, and click Crosstab. The GF\_Vulnerabilities\_Data topic was saved while creating the 'VulnerabilitiesfromScanners' ad hoc table report. You are using this topic because the fields available in the 'GF\_Vulnerabilities\_Data' topic are sufficient to meet the crosstab report scenario.

| Select Data                                                                                                    |   |
|----------------------------------------------------------------------------------------------------|---|
| <b>E</b>                                                                                                    | Q |
| Ad Hoc Components                                                                                                    |   |
| GF_Ticket_Details                                                                                                    |   |
| <ul> <li>GF_Vulnerabilities_Data</li> <li>GF_Vulnerability_Details</li> <li>Incident_Details</li> <li>TicketsPredefinedDomain</li> <li>Vulnerabilities_CrosstabReport</li> <li>Vulnerability_TableChart</li> </ul> |   |
|                                                                                                    |   |
| OK Cancel                                                                                                    | h |

• Click the **Line of the Constant of the Constant of the Const** 

- After you finish creating and formatting the 'VulnerabilitiesfromScanners' data view, save the report and data view before you start creating a crosstab report.
- Click the icon and choose Save Ad Hoc View and Create Report In the Save Ad Hoc View and Create Report dialog, enter 'ListofAffectedEntities' in the Data View (required)field and enter a name in Report Name (required)field. Choose a folder in the repository where you want to save the report and click Save to save the report. The data view and report is saved.
- Click **Crosstab** to change the report layout and remove the fields present in the Columns and Group layout band.
- 3. In the Ad Hoc Editor, go to the Fields pane, expand the 'Vulnerability' table, and drag the Default Severityfield to the Rows layout. Now, expand the 'Entity' table, drag the Name and Entity Type fields in the Rows layout.
- 4. Go to the 'Vulnerability' table, right-click the **Title**field, and choose **Use as Measure** in the context menu. The **Title**field is added to the **Measures** pane.
- 5. Go to the Measures pane and drag the Title field in the Columns layout band.
- 6. The unformatted crosstab report appears as:

| 💿 🕒 , 💽 , 🔦 🧭 🎵 🛃 📰 🔄 😨 Crosstab 💌 Full Data 🔍                                                                                                    |             |                  |               |    |  |  |
|----------------------------------------------------------------------------------------------------|-------------|------------------|---------------|----|--|--|
| Columns # Title (Count) ×                                                                                                    |             |                  |               |    |  |  |
| Rows Name * Entity Type * Default Severity *                                                                                                    |             |                  |               |    |  |  |
| Click to add a title                                                                                                    |             |                  |               |    |  |  |
|                                                                                                    |             | Measures         | Title (Count) | ≡. |  |  |
| Name                                                                                                    | Entity Type | Default Severity |               |    |  |  |
| 10.11.1.1                                                                                                    | Totals      | Totals           | <u>2</u>      |    |  |  |
| 10.11.1.200                                                                                                    | Totals      | Totals           | <u>2</u>      |    |  |  |
|                                                                                                    | Totals      | Totals           | <u>2</u>      |    |  |  |
|                                                                                                    | Totals      | Totals           | <u>1</u>      |    |  |  |
| CONFIGMGRR2                                                                                                    | Totals      | Totals           | <u>2</u>      |    |  |  |
|                                                                                                    | Totals      | Totals           | <u>1</u>      |    |  |  |
|                                                                                                    | Totals      | Totals           | <u>1</u>      |    |  |  |
|                                                                                                    | Totals      | Totals           | <u>1</u>      |    |  |  |
| IDCWS001     IDCWS001     IDCWS001 | Totals      | Totals           | <u>1</u>      |    |  |  |
| IDCWS005                                                                                                    | Totals      | Totals           | <u>1</u>      |    |  |  |
| IDCWS010     IDCWS010                                                                                                    | Totals      | Totals           | <u>1</u>      |    |  |  |

## 2. OR